# 相生市庁舎 公衆無線LAN 接続ガイド

iphone編

※使用するOS・環境により画面が異なる場合があります。

相生市役所庁舎内における公衆無線LAN の接続手順です。

接続手順は以下の通りです。

- ⇒公衆無線LAN SSIDに接続
- ⇒メールアドレスを登録し、確認用URLを受信
- ⇒URLにアクセスし、登録を確認(2時間 接続可能)
- ⇒2時間毎の再認証に必要なパスワード確認

※1日 最長8時間ご利用可能です。(2時間毎に再認証必要)

※発行されるパスワードは当日のみ有効です。後日ご利用の際にはあらためて登録をお願いします。

## ① 設定 を選択し、公衆無線LAN のSSIDを確認します。

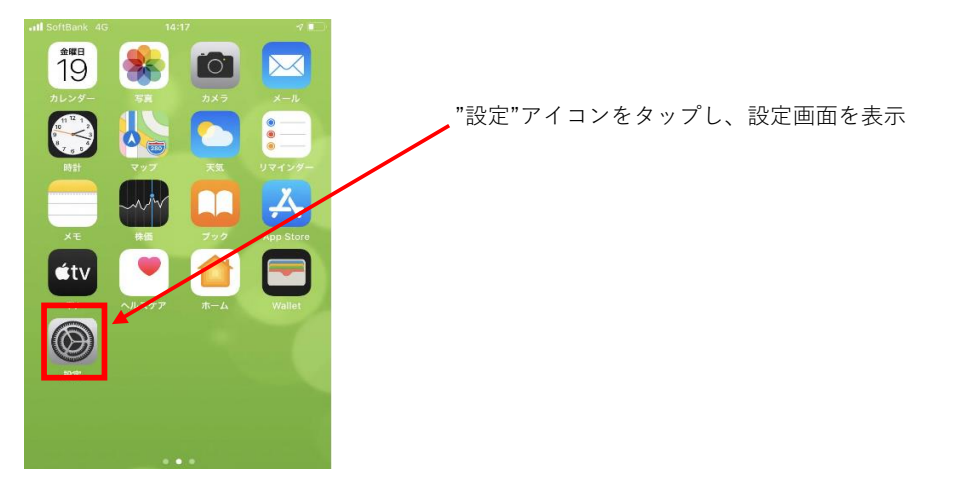

#### ② 公衆無線LAN のSSIDを選択します。

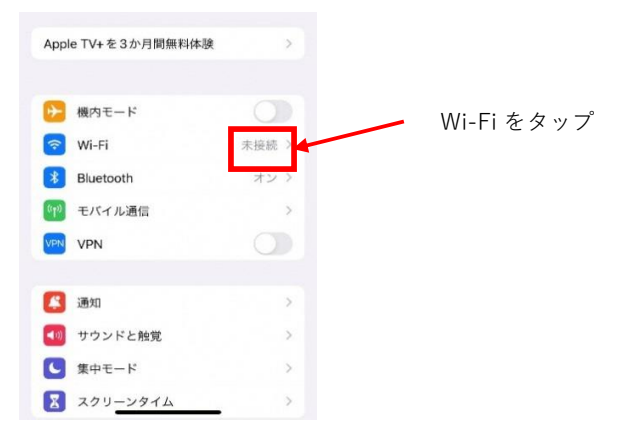

③ネットワークの項目に公衆無線LAN の"aioicity-Wi-Fi"が

表示されることを確認します。

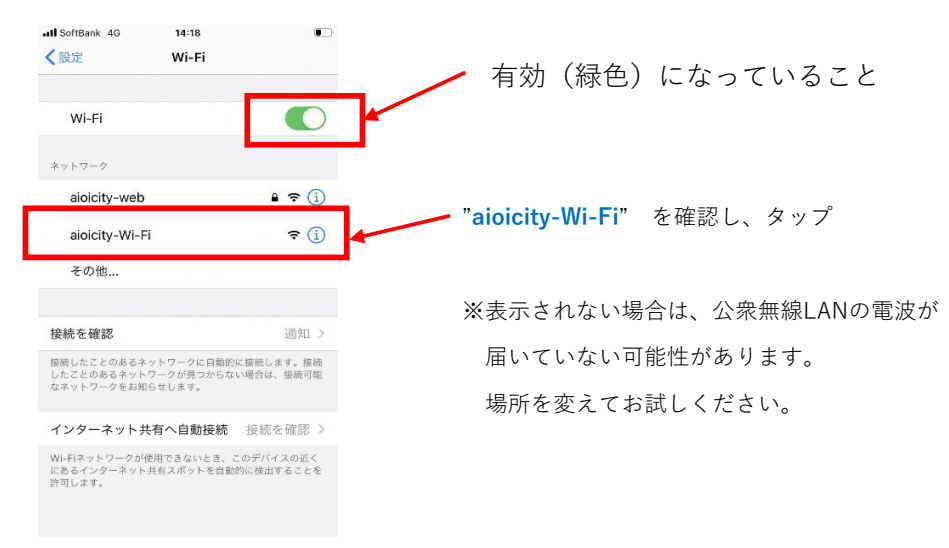

④公衆無線LAN の"aioicity-Wi-Fi"接続を開始します。

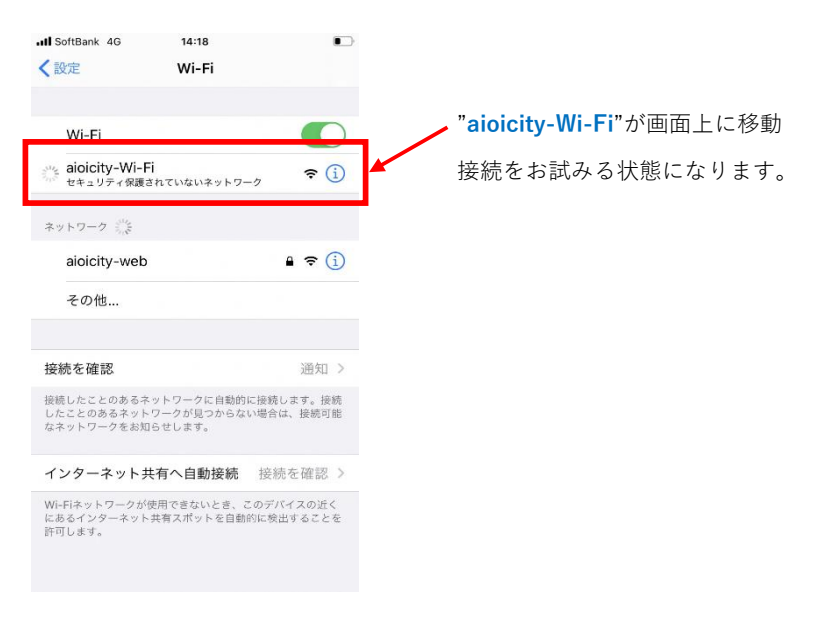

### ⑤ブラウザが自動で起動し、登録画面を表示します。

アカウントの登録を行ってください。

| II SoftBank                                                                  | 4G 14:18<br>central.arubanetworks.co<br>aloicity-Wi-Fi                                                                                                    | om      |
|------------------------------------------------------------------------------|----------------------------------------------------------------------------------------------------|---------|
| < >                                                                          | ログイン                                                                                                    | キャンセル   |
|                                                                              |                                                                                                    | Q JA    |
| サイン                                                                          | 117                                                                                                    |         |
| 『相生市』                                                                        | 公衆無線LANの利用に関する事                                                                                                    | 奥綱』はこちら |
| 利用の50%<br>ご際しては、<br>目に関するな<br>きさい。なな<br>ます。※5分<br>こスは登録的<br>ひます。本が<br>の際にはあら | ドロースとのより、4000円での、4000円での<br>した利用規模の「相性市公売管<br>開刷」をご一読いたださ、回覧<br>警告録処理はら分以内に完了す<br>物優に一旦無縁が切断されます<br>起時間に利用可能です。20時<br>人一しにで発行されるパスワー<br>パスワードは当日のみ有効でき<br>らためてご登録お願いします。 |         |
| ローザーネ                                                                        | 2                                                                                                    |         |
| バスワート<br>) 利用規約                                                              | ド                                                                                                    |         |
|                                                                              | サインイン                                                                                                    |         |
| 2                                                                            | 利用者登録はこちらか                                                                                                    | 6 >     |

⑥ユーザ名に受信可能なメールアドレスを登録してください。

後ほど登録受付確認URL及びパスワードを受信します。

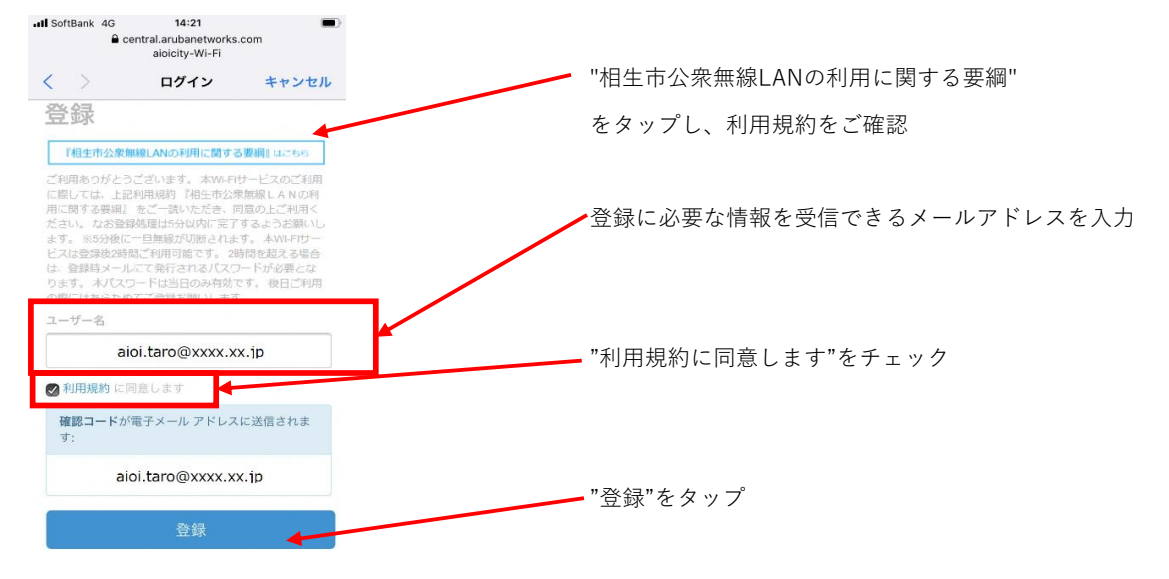

⑦アカウントの確認メールが送信されたことを通知されます。

| atl SoftBank 중 14:21 |                |                     |        |  |  |  |
|----------------------|----------------|---------------------|--------|--|--|--|
| <                    | >              | ログイン                | 完了     |  |  |  |
|                      |                |                     | Ø JA   |  |  |  |
| <b>7</b>             | <b>カウ</b>      |                     | ールアドレ  |  |  |  |
|                      |                | aioi.taro@xxx.xx.jp |        |  |  |  |
| 電子 了し                | -メールをひ<br>,ます。 | 確認し、手順に従って登録        | プロセスを完 |  |  |  |
| この                   | ブラウザ           | ウィンドウを閉じることか        | べできます。 |  |  |  |

⑧アカウント登録通知のメールを確認し、アカウントの確認リンクをクリック

してください。

į

暫定的に5分間だけ、無線LAN接続が可能になりますので、この間にご対応お願いします。 【注意】

\_\_\_\_\_

メールは no-reply@arubanetworks.com より送信されます。

迷惑メール防止設定で受信できない場合がありますのでご注意ください。

|                                    | → この部分をクリックし、       |
|------------------------------------|---------------------|
| アカウントの確認                           |                     |
| ネットワークに登録していただきありがとうござい<br>ます。     | ブラウザでアカウント確認のURLを表示 |
| 広大ネットワーク アクセスを取得するには "アカ           |                     |
| ウントの確認 ( aioi.taro@xxxx.xx.jp ) "リ |                     |
| ンクをクリックする必要があります。                  |                     |
| 主: ネットワークに接続している間のみ確認リン            |                     |
| クは適切に機能します。                        |                     |
|                                    |                     |
| この電子メール アドレスの所有権を確認するため            |                     |
| こクラウド ゲストにより送信されました。               |                     |

| "確認"をタ                                                                  | マップし、                                   |
|-------------------------------------------------------------------------|-----------------------------------------|
| ull SoftBank < 14:21 <                                                  | された画面で"継続"をタップ                          |
| AA ● apaceast.cloudguest.central.arub ♂                                 |                                         |
| AL 😔                                                                    | , "続行"をタップ                              |
|                                                                         | HI SoftBank 🗢 14:21                     |
| アカワントの確認                                                                | AA 🔒 apaceast.cloudguest.central.arub 💍 |
| 下に表示されている電子メール アドレスを登録した<br>場合、確認 ボタンを押します。<br>下に表示されている電子メール アドレスを登録して |                                         |
| いない場合、このリクエストを無視してフラウヤ<br>ウィンドウを閉じます。<br>登録されている電子メール アドレス:             | アカウントの確認                                |
| aioi.taro@xxxx.ix.jp                                                    | アカウントが確認されました。                          |
| 確認                                                                      | ログイン プロセスを完了する」は 続行 ボタンをク<br>リックします。    |
|                                                                         | 続行                                      |
|                                                                         |                                         |
| < > 🛆 🕮 🔽                                                               |                                         |
|                                                                         |                                         |
|                                                                         | < > Å m C                               |

⑨公衆無線LAN 接続完了です。2時間接続が可能となります。

別途 パスワードが発行されメールに送信されます。

2時間経過すると、一旦切断されます。再接続時のサインインにはパスワードが必要となります。

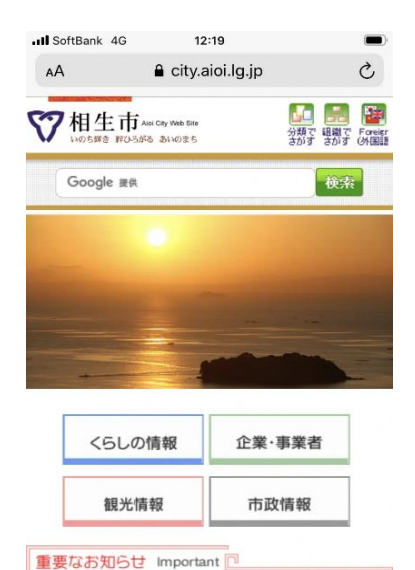

● 新型コロナウイルス感染症に関する
< △ ① □ □</li>

# 【注意】

登録されたアカウントは当日のみ有効です。 2時間毎に再接続が必要です。 最長8時間となります。

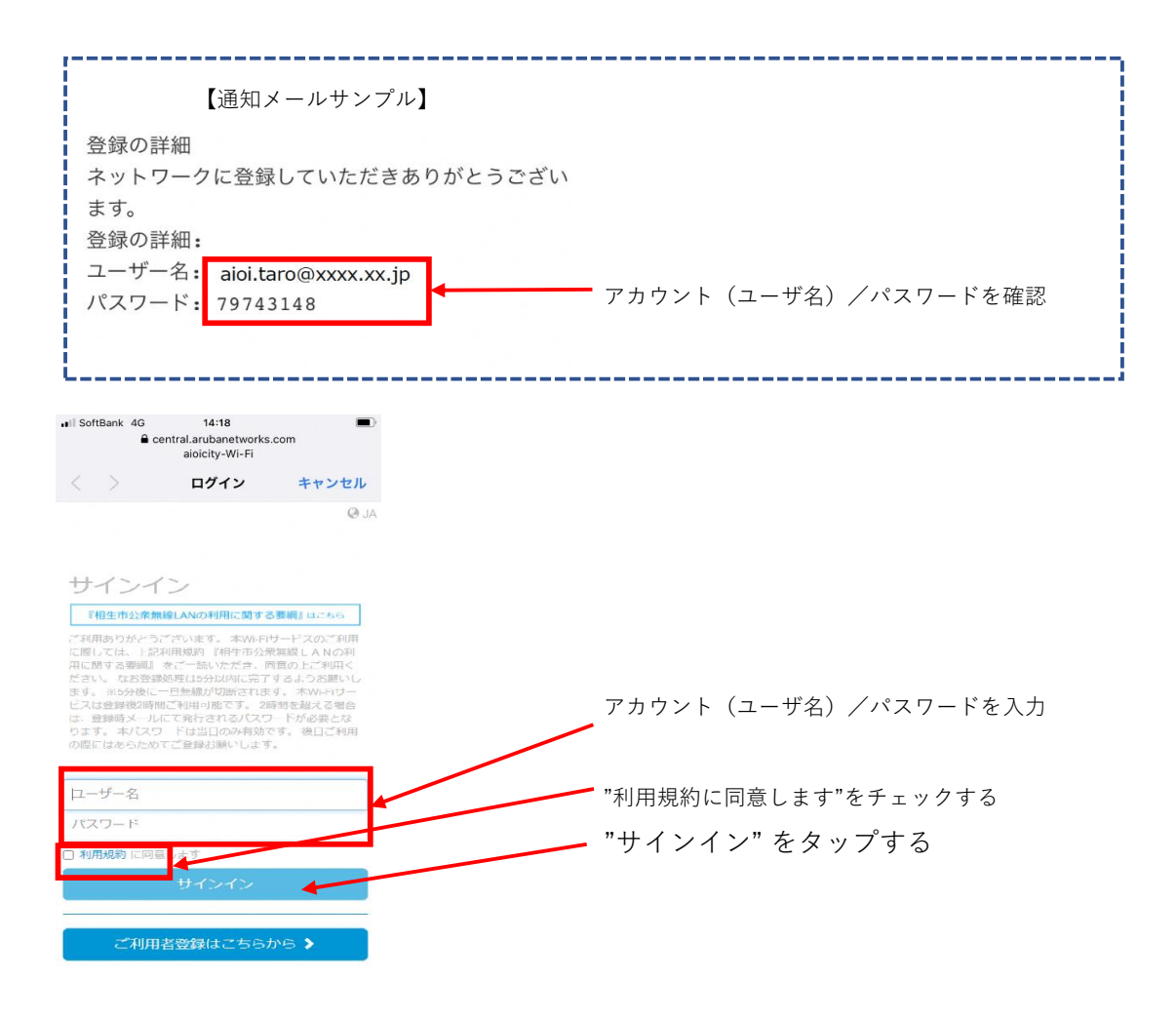

相生市役所庁舎を退出し、公衆無線LANの接続を終了する場合は、 Wi-Fiネットワークの削除を実施するようお願いします。 ※アカウント情報は8時間で失効します。 古いアカウント情報がキャッシュ(保管)される場合があります。

その場合、公衆無線LANへの接続ができない場合があります。

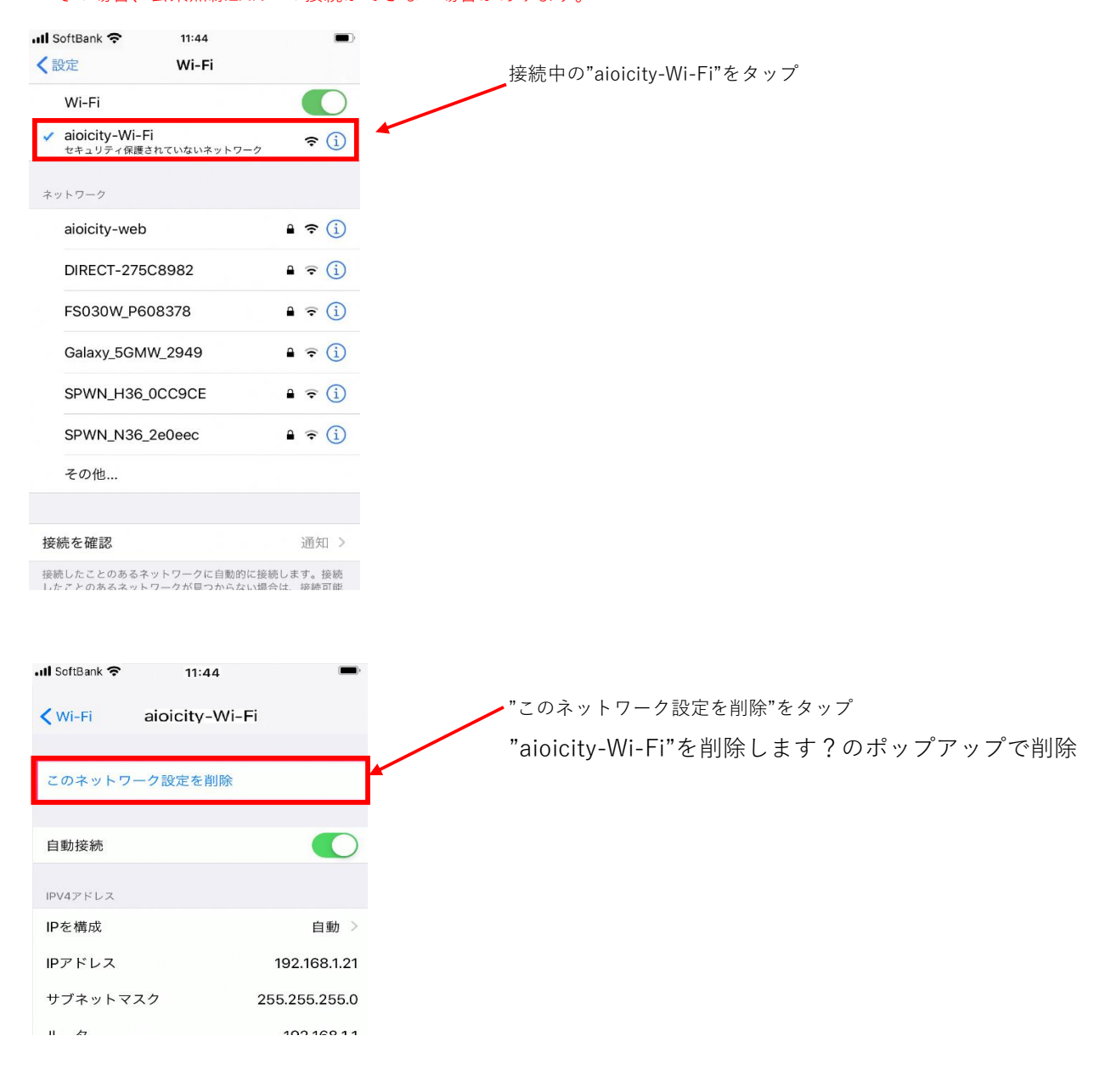